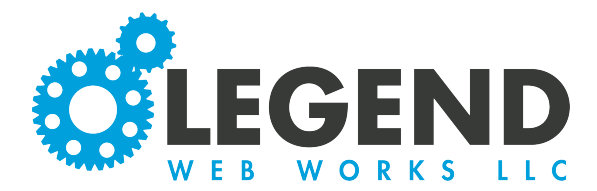

This is a walkthrough on editing your news/blog.

1. To edit your news/blog, select the Edit Page button in the top right corner. —

|               | WEBSITES | SEO | I<br>MARKETING | CONTACT US   LOGIN | Ξ |  |
|---------------|----------|-----|----------------|--------------------|---|--|
| WEB WORKS LLC |          |     |                |                    |   |  |

Blog Test > Published Entries

2. From there, you will select "Create Entry". This will bring you into the details of the news/blog article.

| Create Entry |      | Search  |
|--------------|------|---------|
| Entry Title  | Date | Options |
|              |      |         |

| Details                     | Tags Content SEO |  |
|-----------------------------|------------------|--|
| Title 💫                     | Entry Title      |  |
| Show Detail Title?          | yes              |  |
| Publish Date                | Sep 28, 2022     |  |
| <br>Include End Date?       | по               |  |
| Image Preview<br>Loacation  | Left             |  |
| Customize Entry<br>Summary? | по               |  |
| Select Pages                |                  |  |

Note: Anything highlighted in yellow is required to be filled out before you can save your entry.

#### 3. First, you will fill out the title of the news/blog entry.

| Title | Test |
|-------|------|
|       |      |

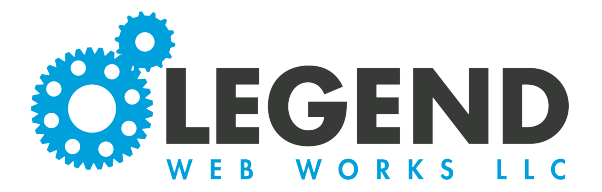

4. Next you can choose to have a Show Detail Title. If you choose to have one, it will appear between the date and the back button.

| Google's Most Recent Core Updates |
|-----------------------------------|
| Back To Blog                      |
| JAN 31, 2022                      |

5. Choose a publish date. This can be a past date, today's date, or a future date. The article will not be public until the date has come around.

6. You can also choose to have an end date. When this date has passed, the post wil no longer be visible to the public on your website.

| Publish Date      | Sep | 28, 2 | 022 |    |      |      |    |
|-------------------|-----|-------|-----|----|------|------|----|
|                   | 0   |       | Sep | ~  | 2022 | 2    | 0  |
| Include End Date? | Su  | Мо    | Ти  | We | Th   | Fr   | Sa |
|                   |     |       |     |    | 1    | 2    | 3  |
|                   | 4   | 5     | 6   | 7  | 8    | 9    | 10 |
|                   | 11  | 12    | 13  | 14 | 15   | 16   | 17 |
| Image Preview     | 18  | 19    | 20  | 21 | 22   | Jm23 | 24 |
|                   | 25  | 26    | 27  | 28 | 29   | 30   |    |

7. Next, you will choose your Image Preview Location. This can be to the left or right of your entry summary.

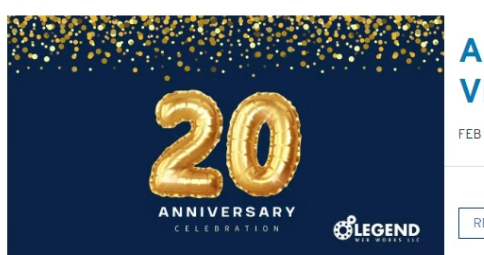

### A Change in Leadership and a Vision 20 Years in the Making

FEB 7, 2022

READ MORE

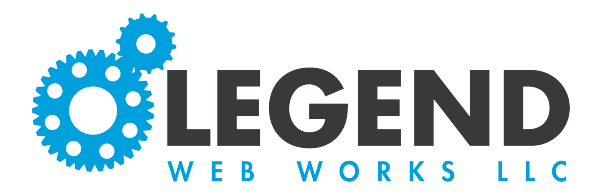

8. Next, you will choose if you would like to customize your entry summary. If you decide yes, then you will input preview text or any other media in the populated text block. If you select no, then the entry summary will be the first few lines of pulled text from your article.

9. If you have more than one blog page posted, then they will appear in a list. Here, you can select one or more of the pages that you would like your news article to be posted on.

| Customize Entry | 2  |
|-----------------|----|
| Summary?        | no |

| Select Pages |  |  |  |
|--------------|--|--|--|
| 🗆 Blog       |  |  |  |
| Blog Test    |  |  |  |

# 10. Under the tags section, you can create tags.

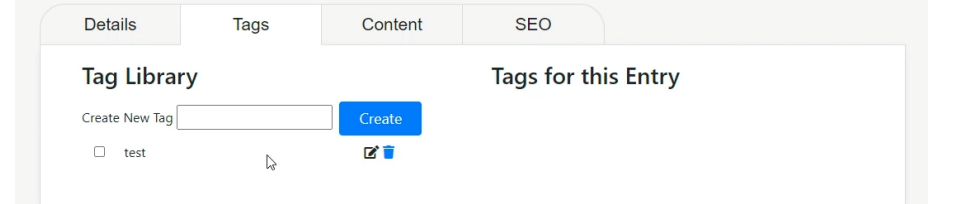

| Entry Tags (27 found)      | Here are the tags that Legend Web Works uses to filter                                                 |                               |  |  |  |  |
|----------------------------|----------------------------------------------------------------------------------------------------|-------------------------------|--|--|--|--|
| ADA                        | our blog posts. Site visitors are able to click on any tag to view posts that associate with that tag. |                               |  |  |  |  |
| Business Solutions         |                                                                                                    |                               |  |  |  |  |
| Client Support             |                                                                                                    |                               |  |  |  |  |
| Content Management Sys     |                                                                                                    |                               |  |  |  |  |
| Covid-19                   |                                                                                                    |                               |  |  |  |  |
| Custom Website Design      |                                                                                                    |                               |  |  |  |  |
| Digital Marketing          | To create a new tag for                                                                                | Tag Library                   |  |  |  |  |
| Google Maps                | your post, type in the tag                                                                             |                               |  |  |  |  |
| Google My Business Listing | into the "Create New Tag"                                                                              | Create New Tag test2 Creating |  |  |  |  |
| Google News                | hox and select Create                                                                                  | Test T                        |  |  |  |  |
| Google Services            | box and scient create.                                                                                 |                               |  |  |  |  |
| Online Account             |                                                                                                    |                               |  |  |  |  |
| Online Account Users       |                                                                                                    |                               |  |  |  |  |
| Progressive Web APP        |                                                                                                    |                               |  |  |  |  |
| PWA                        |                                                                                                    |                               |  |  |  |  |

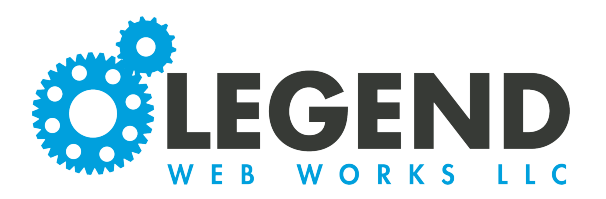

11. You will checkmark the tags that you would like to use for your news article. ALL tags that you have made on your website will appear in the list under Tag Library. Once you select a tag that you would like to use, it will appear under Tags for this Entry.

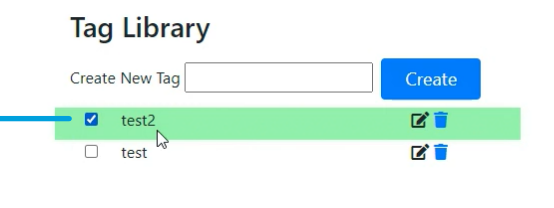

Note: To delete a tag from a specific entry, click the checkmark again. To delete a tag for good from your library, click the trash can icon.

#### Tags for this Entry

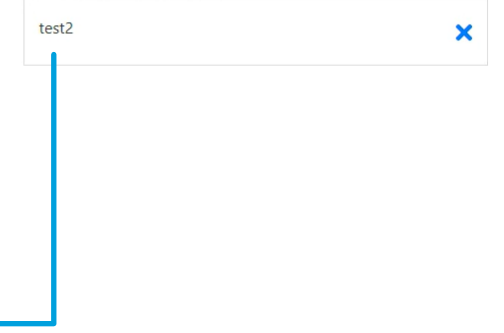

12. The third tab is for actual news article content. Here, you can select the create button and choose to create either a text block or a gallery block.

| Details           | Tags           | Content | SEO |   |
|-------------------|----------------|---------|-----|---|
| Create 🔻          |                |         |     | × |
| Text Block        |                |         |     |   |
| Gallery Block: Si | ngle Image     |         |     |   |
| Gallery Block: Sp | olit Landscape |         |     |   |
| Gallery Block: Sp | olit Portrait  |         |     |   |
| Gallery Block: Th | nree Portraits |         |     |   |
| Gallery Block: M  | ixed           |         |     |   |

13. The final tab is for SEO. You can choose to have a Page Title, Page <h1>, Page Description, or Page Keywords associated with this news article.

| Details          | Tags        | Content | SEO |   |
|------------------|-------------|---------|-----|---|
| Page Title       | Page Title  |         |     |   |
| Page <h1></h1>   | Page H1 Tag |         |     |   |
| Page Description |             |         |     |   |
| Page Keywords    |             |         | 10  | Ŗ |
|                  |             |         |     |   |

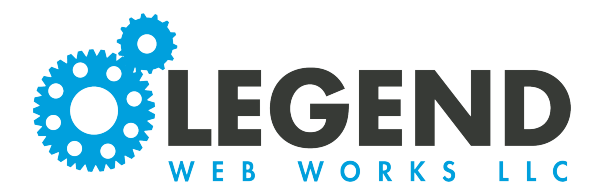

:

14. Once the news article is published, we can click Published Entries to view all the published news articles.

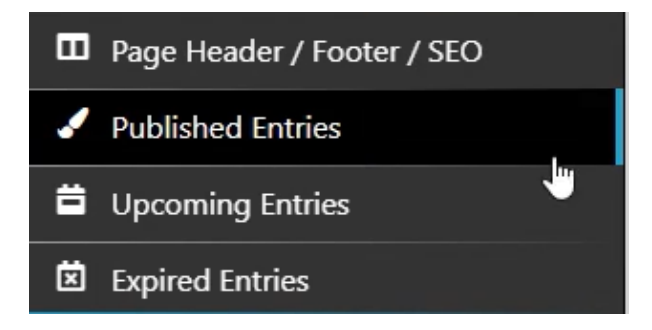

# 15. Click the pencil icon associated with any of your news articles to edit the article.

What is a Landing Page?

Jan 3, 2022

View Show/Hide

16. If you click the three dots, you have the option to view the news article itself, show or hide the article on your website to the public, or delete the article.